### Notification scenarios [Classic]

Notification scenarios are booking events that trigger an email or SMS notification to be sent to Customers or subscribed Users. Some scenarios take place when you or a Customer take an action, such as a Customer making a booking. Some scenarios take place at a predefined time, such as pre-meeting reminder notifications.

In this article, you'll learn about the different OnceHub Notification scenarios.

### i Note:

Not all scenarios apply for every booking. For example, the scenario **Booking request made by Customer** triggers a notification only on pages that use **Booking with approval mode**.

While it is possible to create a template for any scenario, we recommend ensuring that the template is relevant for your scenario.

### OnceHub Notification scenarios

|                                                                | Description                                                           | Where the template is used                                                                                                    |
|----------------------------------------------------------------|-----------------------------------------------------------------------|----------------------------------------------------------------------------------------------------|
| Automatic booking                                              |                                                                       |                                                                                                    |
| Booking made by<br>Customer – Customer<br>notification         | Sent to the Customer when the Customer makes a booking.               | Customer notifications section<br>Found in <b>Booking pages</b> in the bar on<br>the left $\rightarrow$ <b>Event type</b> $\rightarrow$ <b>Customer</b><br><b>notifications</b> |
| Booking made by<br>Customer – User<br>notification             | Sent to subscribed Users when the Customer makes a booking.           | User notifications section<br>Found in <b>Booking pages</b> in the bar on<br>the left → <b>Booking page</b> → <b>User</b><br><b>notifications</b>                               |
| Booking with<br>approval                                       |                                                                       |                                                                                                    |
| Booking request made<br>by Customer –<br>Customer notification | Sent to the Customer when the Customer submits a booking request.     | Customer notifications section<br>Found in <b>Booking pages</b> in the bar on<br>the left $\rightarrow$ <b>Event type</b> $\rightarrow$ <b>Customer</b><br><b>notifications</b> |
| Booking request made<br>by Customer – User<br>notification     | Sent to subscribed Users when the Customer submits a booking request. | User notifications section<br>Found in <b>Booking pages</b> in the bar on<br>the left → <b>Booking page</b> → <b>User</b><br><b>notifications</b>                               |

# **SinceHub** Help Article

| Booking request<br>approved by User –<br>Customer notification | Sent to the Customer when a User approves a booking request.                                                                       | Customer notifications section<br>Found in Booking pages in the bar on<br>the left → Event type → Customer<br>notifications                             |
|----------------------------------------------------------------|----------------------------------------------------------------------------------------------------|----------------------------------------------------------------------------------------------------|
| Booking request<br>approved by User –<br>User notification     | Sent to subscribed Users when a User<br>approves the Customer's booking request.                                                   | User notifications section<br>Found in <b>Booking pages</b> in the bar on<br>the left → <b>Booking page</b> → <b>User</b><br><b>notifications</b>       |
| Calendar event                                                 |                                                                                                    |                                                                                                    |
| Calendar event – For<br>the User and<br>Customer               | The calendar event can include any booking<br>details and can be added to the Booking<br>owner's calendar and Customer's calendar. | User notifications section<br>Found in <b>Booking pages</b> in the bar on<br>the left → <b>Booking page</b> → <b>User</b><br><b>notifications</b>       |
| Reminders and<br>follow-ups                                    |                                                                                                    |                                                                                                    |
| First Customer<br>reminder                                     | Sent to the Customer at a predefined time prior to the meeting.                                                                    | Customer notifications section<br>Found in <b>Booking pages</b> in the bar on<br>the left → <b>Event type</b> → <b>Customer</b><br><b>notifications</b> |
| First User reminder                                            | Sent to subscribed Users at a predefined time prior to the meeting.                                                                | User notifications section<br>Found in <b>Booking pages</b> in the bar on<br>the left → <b>Booking page</b> → <b>User</b><br><b>notifications</b>       |
| Second Customer<br>reminder                                    | Sent to the Customer at a predefined time prior to the meeting.                                                                    | Customer notifications section<br>Found in <b>Booking pages</b> in the bar on<br>the left → <b>Event type</b> → <b>Customer</b><br><b>notifications</b> |
| Second User reminder                                           | Sent to subscribed Users at a predefined time prior to the meeting.                                                                | User notifications section<br>Found in <b>Booking pages</b> in the bar on<br>the left → <b>Booking page</b> → <b>User</b><br><b>notifications</b>       |
| Third Customer<br>reminder                                     | Sent to the Customer at a predefined time prior to the meeting.                                                                    | Customer notifications section<br>Found in <b>Booking pages</b> in the bar on<br>the left → <b>Event type</b> → <b>Customer</b><br><b>notifications</b> |

# **SourceHub** Help Article

| Third User reminder                                           | Sent to subscribed Users at a predefined time prior to the meeting.                                                                                                    | User notifications section<br>Found in <b>Booking pages</b> in the bar on<br>the left → <b>Booking page</b> → <b>User</b><br><b>notifications</b>                               |
|---------------------------------------------------------------|----------------------------------------------------------------------------------------------------|----------------------------------------------------------------------------------------------------|
| Follow-up message –<br>Customer notification                  | Sent to the Customer at a predefined time<br>after the meeting ends.<br>Note: There is no prewritten text in the Default<br>email or SMS template. The note you write for<br>the Follow-up message will be the only text the<br>customer will receive. | Customer notifications section<br>Found in <b>Booking pages</b> in the bar on<br>the left → <b>Event type</b> → <b>Customer</b><br><b>notifications</b>                         |
| Follow-up message –<br>User notification                      | Sent to subscribed Users when a follow-up<br>message is sent to the Customer.<br>Note: The Default template is a confirmation<br>that an email was sent.                                                                                               | User notifications section<br>Found in <b>Booking pages</b> in the bar on<br>the left → <b>Booking page</b> → <b>User</b><br><b>notifications</b>                               |
| Booking cancellation                                          |                                                                                                    |                                                                                                    |
| Booking canceled by<br>Customer – Customer<br>notification    | Sent to the Customer when the Customer cancels a booking.                                                                                                    | Customer notifications section<br>Found in <b>Booking pages</b> in the bar on<br>the left $\rightarrow$ <b>Event type</b> $\rightarrow$ <b>Customer</b><br><b>notifications</b> |
| Booking canceled by<br>Customer – User<br>notification        | Sent to subscribed Users when the Customer cancels a booking.                                                                                                    | User notifications section<br>Found in <b>Booking pages</b> in the bar on<br>the left → <b>Booking page</b> → <b>User</b><br><b>notifications</b>                               |
| Booking canceled by<br>User – Customer<br>notification        | Sent to the Customer when a User cancels a booking.                                                                                                    | Customer notifications section<br>Found in <b>Booking pages</b> in the bar on<br>the left → <b>Event type</b> → <b>Customer</b><br><b>notifications</b>                         |
| Booking canceled by<br>User – User<br>notification            | Sent to subscribed Users when a User cancels a booking.                                                                                                    | User notifications section<br>Found in <b>Booking pages</b> in the bar on<br>the left → <b>Booking page</b> → <b>User</b><br><b>notifications</b>                               |
| Booking reschedule                                            |                                                                                                    |                                                                                                    |
| Booking rescheduled<br>by Customer –<br>Customer notification | Sent to the Customer when the Customer reschedules a booking.                                                                                                    | Customer notifications section<br>Found in <b>Booking pages</b> in the bar on<br>the left → <b>Event type</b> → <b>Customer</b><br><b>notifications</b>                         |

# **SourceHub** Help Article

| Booking rescheduled<br>by Customer – User<br>notification             | Sent to subscribed Users when the Customer reschedules a booking.                                       | User notifications section<br>Found in <b>Booking pages</b> in the bar on<br>the left → <b>Booking page</b> → <b>User</b><br><b>notifications</b>       |
|-----------------------------------------------------------------------|----------------------------------------------------------------------------------------------------|----------------------------------------------------------------------------------------------------|
| Reschedule requested<br>by User – Customer<br>notification            | Sent to the Customer when a User requests to reschedule a booking.                                      | Customer notifications section<br>Found in <b>Booking pages</b> in the bar on<br>the left → <b>Event type</b> → <b>Customer</b><br><b>notifications</b> |
| Reschedule requested<br>by User – User<br>notification                | Sent to subscribed Users when a User sends a reschedule request to the Customer.                        | User notifications section<br>Found in <b>Booking pages</b> in the bar on<br>the left → <b>Booking page</b> → <b>User</b><br><b>notifications</b>       |
| Booking<br>reassignment                                               |                                                                                                    |                                                                                                    |
| Booking reassigned<br>(previous User)                                 | Sent to subscribed Users of the previous<br>Booking page when a booking is reassigned<br>from the page. | User notifications section<br>Found in <b>Booking pages</b> in the bar on<br>the left → <b>Booking page</b> → <b>User</b><br><b>notifications</b>       |
| Booking reassigned<br>(new User)                                      | Sent to subscribed Users of the new Booking<br>page when a booking is reassigned to the<br>page.        | User notifications section<br>Found in <b>Booking pages</b> in the bar on<br>the left → <b>Booking page</b> → <b>User</b><br><b>notifications</b>       |
| Booking request cancellation                                          |                                                                                                    |                                                                                                    |
| Booking request<br>canceled by Customer<br>– Customer<br>notification | Sent to the Customer when the Customer cancels a booking request.                                       | Customer notifications section<br>Found in <b>Booking pages</b> in the bar on<br>the left → <b>Event type</b> → <b>Customer</b><br><b>notifications</b> |
| Booking request<br>canceled by Customer<br>– User notification        | Sent to subscribed Users when the Customer cancels a booking request.                                   | User notifications section<br>Found in <b>Booking pages</b> in the bar on<br>the left → <b>Booking page</b> → <b>User</b><br><b>notifications</b>       |
| Booking request<br>canceled by User –<br>Customer notification        | Sent to the Customer when a User cancels a booking request.                                             | Customer notifications section<br>Found in <b>Booking pages</b> in the bar on<br>the left → <b>Event type</b> → <b>Customer</b><br><b>notifications</b> |

| Booking request<br>canceled by User –<br>User notification                      | Sent to subscribed Users when a User cancels a booking request.                                 | User notifications section<br>Found in <b>Booking pages</b> in the bar on<br>the left → <b>Booking page</b> → <b>User</b><br><b>notifications</b>       |
|---------------------------------------------------------------------------------|-------------------------------------------------------------------------------------------------|----------------------------------------------------------------------------------------------------|
| Booking request resubmission                                                    |                                                                                                 |                                                                                                    |
| Booking request<br>resubmitted by<br>Customer – Customer<br>notification        | Sent to the Customer when the Customer resubmits a booking request.                             | Customer notifications section<br>Found in <b>Booking pages</b> in the bar on<br>the left → <b>Event type</b> → <b>Customer</b><br><b>notifications</b> |
| Booking request<br>resubmitted by<br>Customer – User<br>notification            | Sent to subscribed Users when the customer resubmits a booking request.                         | User notifications section<br>Found in <b>Booking pages</b> in the bar on<br>the left → <b>Booking page</b> → <b>User</b><br><b>notifications</b>       |
| Booking request<br>resubmission<br>requested by User –<br>Customer notification | Sent to the Customer when a User requests a resubmission of the booking request.                | Customer notifications section<br>Found in <b>Booking pages</b> in the bar on<br>the left → <b>Event type</b> → <b>Customer</b><br><b>notifications</b> |
| Booking request<br>resubmission<br>requested by User –<br>User notification     | Sent to subscribed Users when a User<br>requests the Customer to resubmit a booking<br>request. | User notifications section<br>Found in <b>Booking pages</b> in the bar on<br>the left → <b>Booking page</b> → <b>User</b><br><b>notifications</b>       |
| User management                                                                 |                                                                                                 |                                                                                                    |
| New user sign-up<br>email – User<br>notification                                | Sent to a new User to invite them to join your<br>OnceHub account.                              | Adding Users<br>Click on the <b>Account gear menu</b> and<br>select <b>Users → Add User</b> button                                                      |

### i Note:

In the Notification templates editor you can create Custom templates for any scenarios of your choosing.

→ Invitation email template